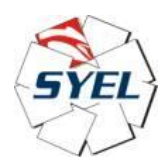

# Nota generale sull'RTE (Real Time Engine) e sulla gestione delle sue licenze nell'ecosistema Syel + Codesys

16-01-2023

# Draft, version 1.0

## Installazione del pacchetto RTE nell'IDE Codesys e programmazione dello stesso sul target P10L

Si va sul sito Codesys store (ci vuole il login, che è gratuito) e si scarica gratuitamente l'RTE (runtime engine):

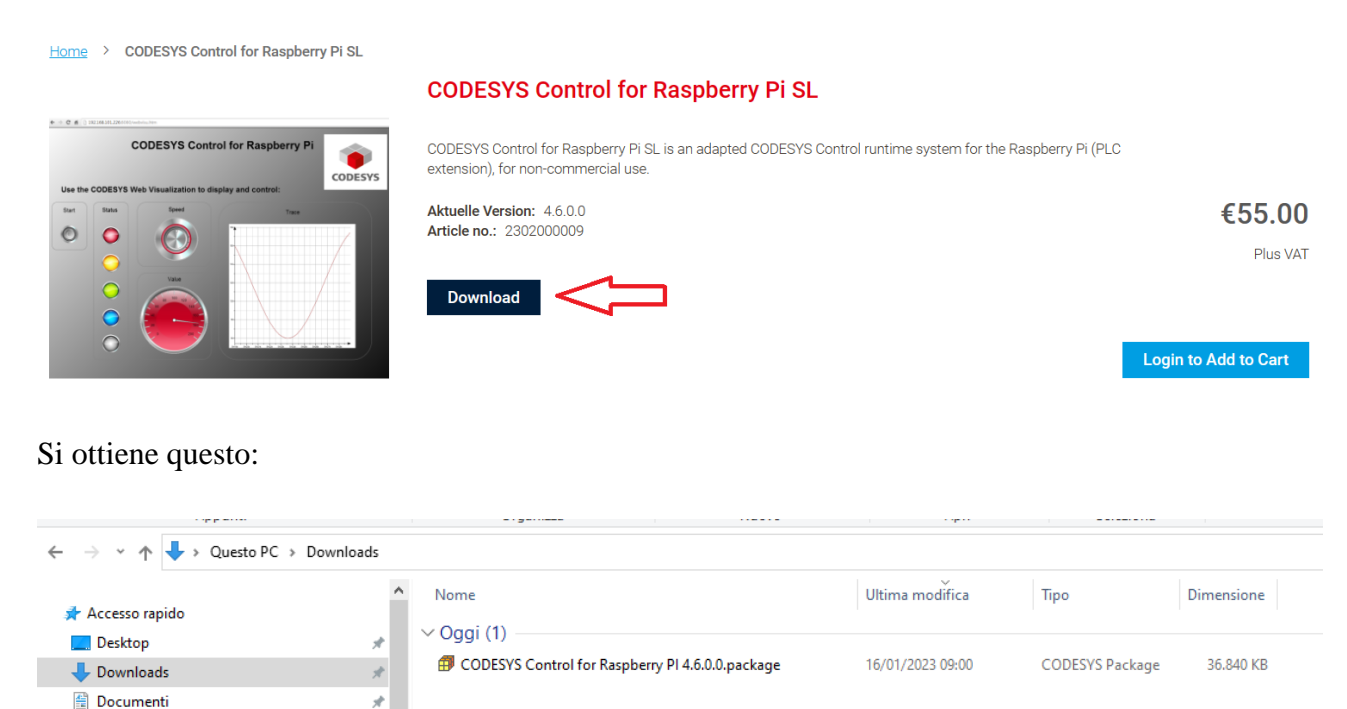

Cliccando sopra il pacchetto.package, si scatena l'installatore di pacchetti di Codesys:

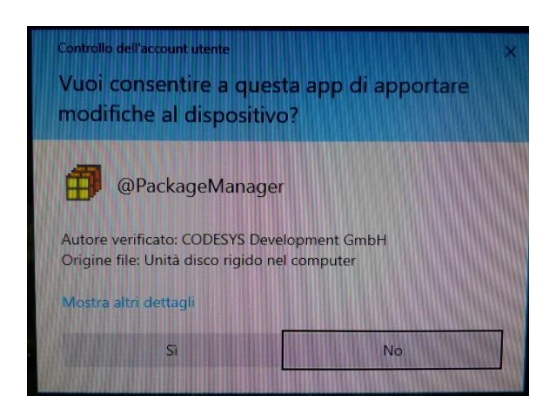

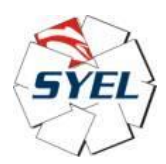

Cliccando su SI, il manager di pacchetti installa il pacchetto del run-time scelto.

| Attendere l'inizializzazione del gestore pacchetti |  |
|----------------------------------------------------|--|
|                                                    |  |

A fine installazione, troveremo la cartella il cui nome è il numero della versione del run-time appena installato (nel nostro caso, 4.6.0.0), nel path opportuno, ovvero il path che contiene i pacchetti di tutti i run-time installati nell'IDE Codesys:

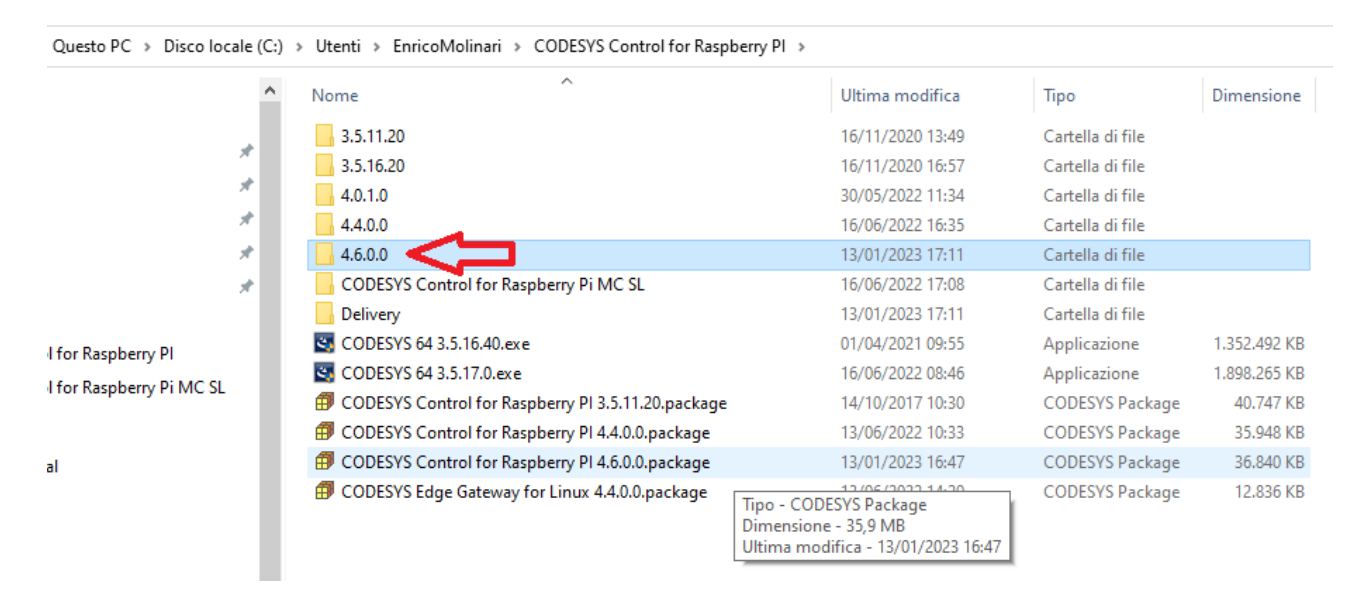

Adesso se si lancia l'IDE Codesys, e si va qui:

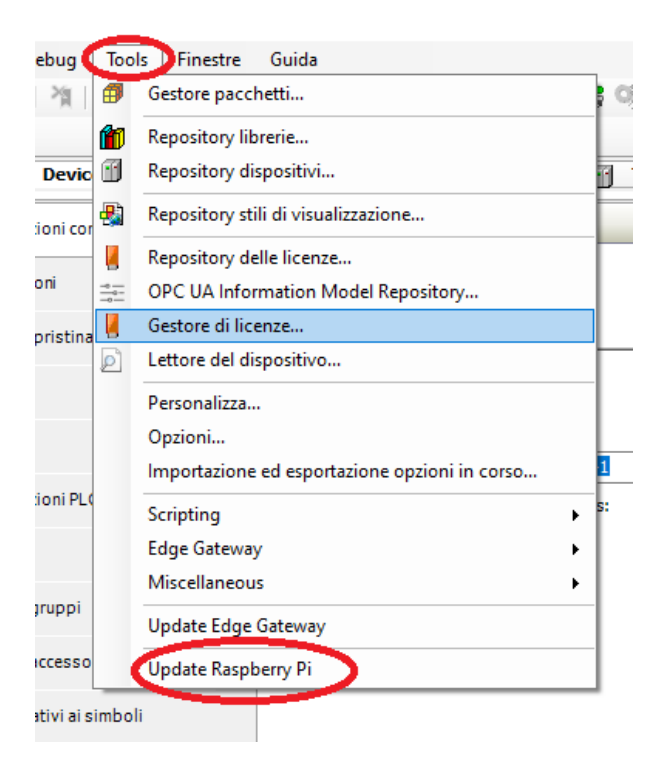

Vedremo questo:

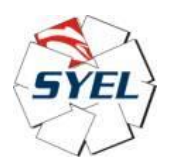

| Raspberry Pi              |                                       | •        | <b>ņ</b> | × |
|---------------------------|---------------------------------------|----------|----------|---|
| 🖌 Login credentia         | ls                                    |          |          |   |
| Username                  | pi                                    |          |          |   |
| Password                  | ••••                                  |          |          |   |
| SSH login based           | on key                                |          |          |   |
|                           |                                       |          |          |   |
|                           |                                       |          |          |   |
| ▲ Select target           |                                       |          |          |   |
| IPAddress                 | 192.168.25.110                        | Scan     |          | 1 |
| CODESYS Runti             | me Package                            |          |          | _ |
| [                         | 3.5.11.20                             |          |          | 1 |
|                           | 3.5.16.20<br>4.0.1.0 (raspberry, armh | f)       |          |   |
|                           | 4.4.0.0 (raspberry, armh              | f)<br>th |          |   |
| Version                   | nororo (raspoerry) anni               | .,       |          |   |
|                           |                                       |          |          |   |
|                           |                                       |          |          |   |
|                           |                                       |          |          |   |
| L                         |                                       |          |          |   |
|                           | Install                               | Remove   |          |   |
| Package directory         | C:\Users\EnricoMolinari\C             | ODESYS ( |          |   |
| Additional Pack           | ages                                  |          |          |   |
| Install                   | М                                     | anage    |          |   |
| System                    |                                       |          |          |   |
| System Info Reboot Target |                                       |          |          |   |
| Runtime                   |                                       |          |          |   |
| Start                     |                                       | Stop     |          |   |
|                           | Disable Application                   |          |          |   |
|                           |                                       |          |          |   |

Ovvero i pacchetti RTE finora installati nell'IDE, compreso l'ultimo, ovvero il 4.6.0.0:

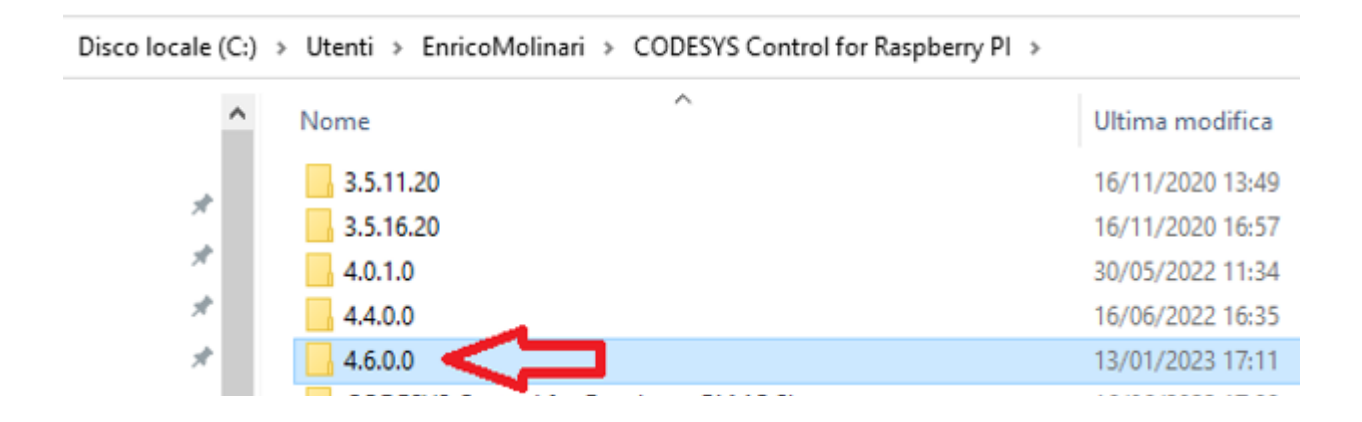

Adesso installiamo il run-time:

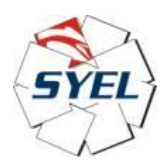

Codesys on Syel  $\rightarrow$  RTE + licenza

| CODESYS Runt      | ime Package                                              |
|-------------------|----------------------------------------------------------|
|                   | 3.5.11.20<br>3.5.16.20                                   |
|                   | 4.0.1.0 (raspberry, armhf)                               |
|                   | 4.6.0.0 (raspberry, armin)<br>4.6.0.0 (raspberry, armhf) |
| Version           |                                                          |
|                   |                                                          |
|                   |                                                          |
| •                 | Install Remove                                           |
| Package directory | C: \Users\EnricoMolinari \CODESYS (                      |

Poi ci chiederà di installare anche codesysedge.bin (il gateway edge), e noi lo facciamo, quindi sul target del P10L avremo (comando "top" su shell Linux) questi due processi installati:

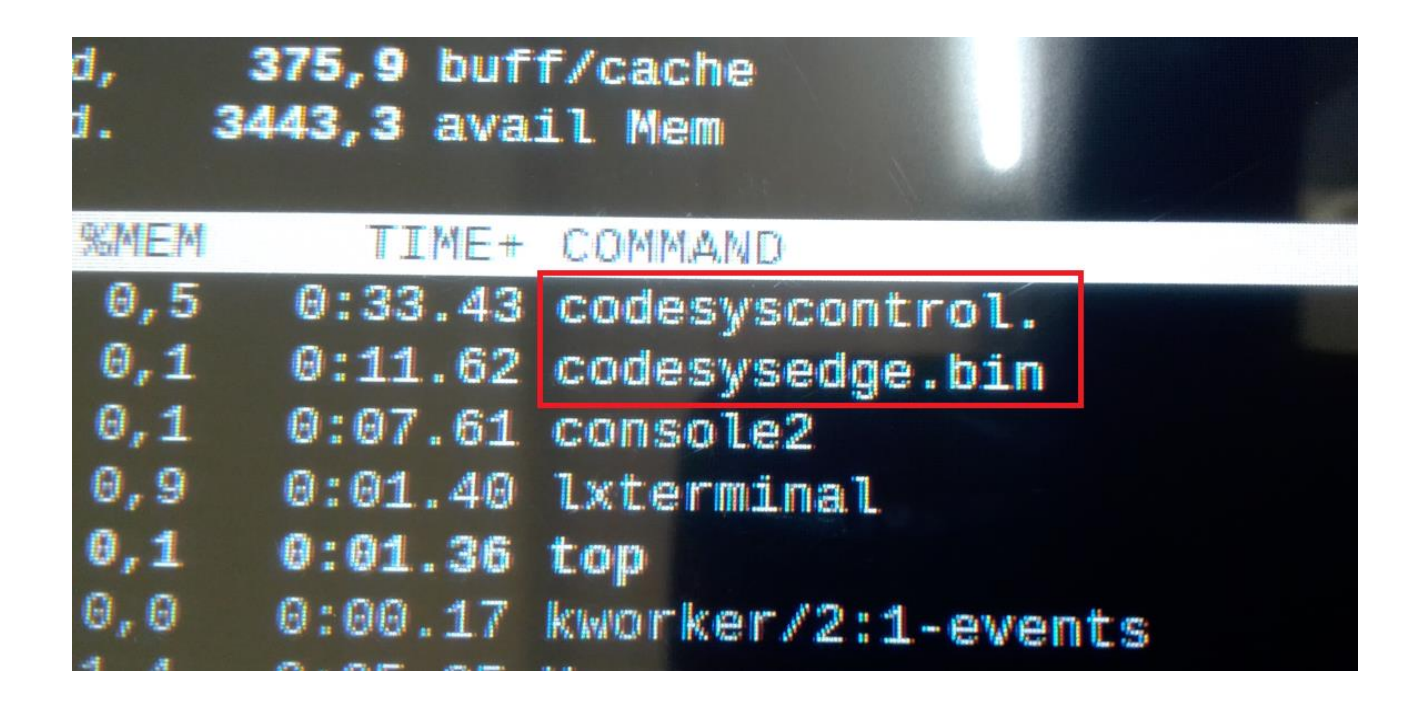

Adesso procediamo con il licensing del run-time RTE appena installato:

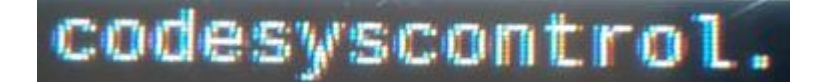

Per default, il target ed il PC non si vedono via OPC-UA/TCP:

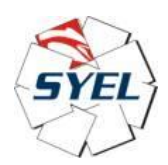

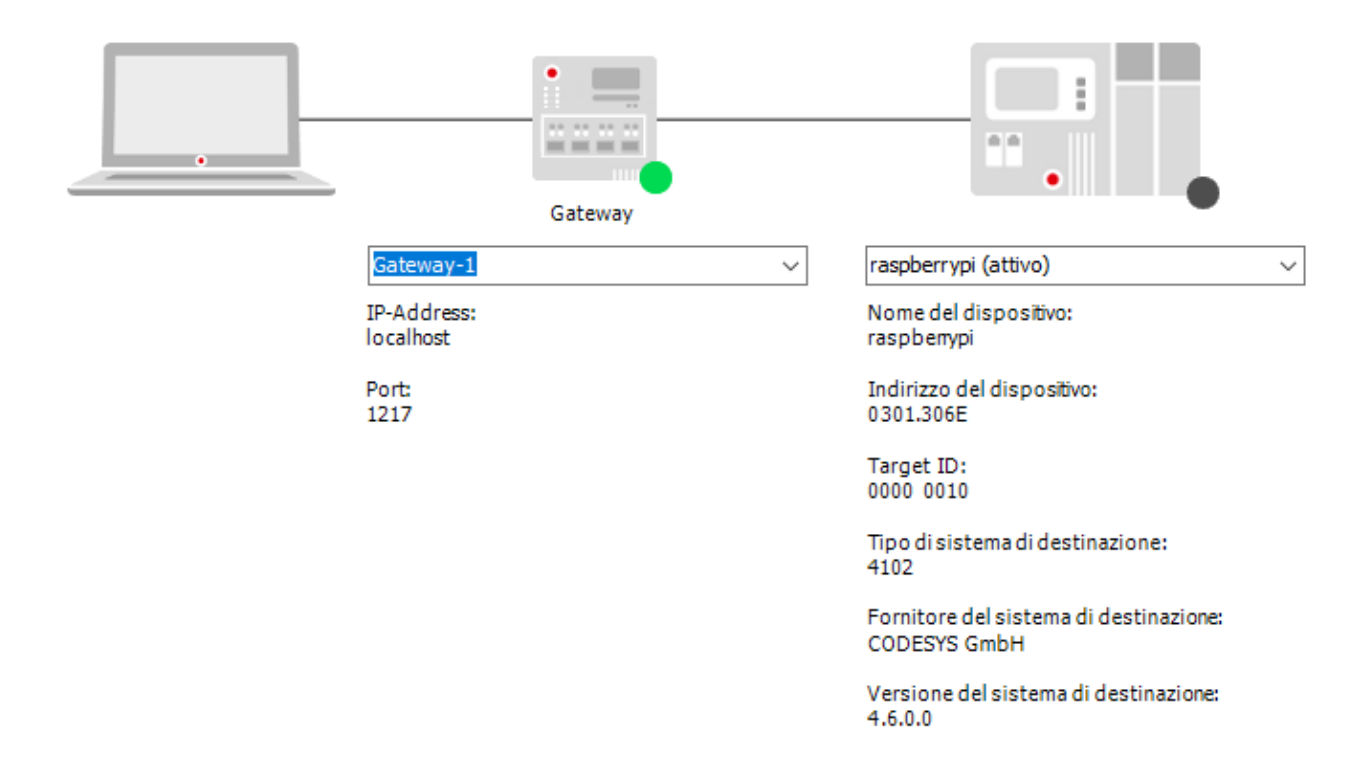

## Sfogliamo la rete:

| azioni | Sfoglia la rete | Gateway 👻 Dispositi | ivo 🔻           |
|--------|-----------------|---------------------|-----------------|
|        |                 |                     | Gateway         |
|        |                 | Gate                | way-1 v         |
|        |                 | IP-Ad<br>localt     | idress:<br>host |
|        |                 | Port:<br>1217       |                 |

Selezioniamo il target P10L in questione, e ciò è possibile, dato che il run-time RTE è già installato sul P10L.

A questo punto, PC e P10L sono connessi:

| SYEL                     |         | Codesys on Syel $\rightarrow$ RTE + licenza            |
|--------------------------|---------|--------------------------------------------------------|
|                          | Gateway |                                                        |
| Gateway-1                | ~       | raspberrypi (attivo) 🗸 🗸                               |
| IP-Address:<br>localhost |         | Nome del dispositivo:<br>raspbenypi                    |
| Port:<br>1217            |         | Indirizzo del dispositivo:<br>0301.3086                |
|                          |         | Target ID:<br>0000 0010                                |
|                          |         | Tipo di sistema di destinazione:<br>4102               |
|                          |         | Fornitore del sistema di destinazione:<br>CODESYS GmbH |
|                          |         | Versione del sistema di destinazione:<br>4.6.0.0       |

## Licensing del run-time RTE sul target P10L tramite ticket-number

Adesso andiamo sul gestore delle licenze:

| Debug          | Tool  | s linestre      | Guida                            |      |           |      |               |                                             |             |          |
|----------------|-------|-----------------|----------------------------------|------|-----------|------|---------------|---------------------------------------------|-------------|----------|
| 케쉐             | 100   | Gestore pacel   | hetti                            |      | Ø → = %   | [= ¢ | ]<br>141 +1 ( | \$  ⊅  ∭≣  ∛                                |             |          |
|                | f     | Repository lib  | orerie                           |      |           |      |               |                                             |             |          |
| Devic          | 1     | Repository dis  | spositivi                        | 3    | TomCat460 | Ľ    | asse1 [Devi   | ice: Logica PLC: Application]               | - 1         | Proteus1 |
| tazioni cor    | -     | Repository sti  | ili di visualizzazione           |      |           |      |               |                                             |             |          |
|                |       | Repository de   | elle licenze                     | — Г  |           |      |               |                                             |             |          |
| azioni         | -0    | OPC UA Infor    | mation Model Repository          |      |           |      |               |                                             |             |          |
| e ripristina   |       | Gestore di lice | enze                             |      | •         |      |               |                                             |             |          |
|                | ø     | Lettore del di  | spositivo                        |      |           |      |               |                                             |             |          |
|                |       | Personalizza    |                                  |      |           |      |               | •                                           |             |          |
|                |       | Opzioni         |                                  |      | Gateway   |      |               |                                             |             |          |
|                |       | Importazione    | ed esportazione opzioni in corso | 1    |           |      | $\sim$        | raspberrypi (attivo)                        |             | $\sim$   |
| tazioni PL(    |       | Scripting       |                                  | ► s: |           |      |               | Nome del dispositivo:<br>raspbenypi         |             |          |
| LC             |       | Edge Gateway    | /                                | - •  |           |      |               | Te divises del dise settion                 |             |          |
|                |       | Miscellaneou    | 5                                | - •  |           |      |               | 0301.3086                                   |             |          |
| e gruppi       |       | Update Edge     | Gateway                          |      |           |      |               | Target ID:                                  |             |          |
| di accesso     |       | Update Raspb    | oerry Pi                         |      |           |      |               | 0000 0010                                   |             |          |
| relativi ai si | imbol | i               |                                  | _    |           |      |               | Tipo di sistema di destinazi<br>4102        | one:        |          |
| ed Softwar     | e Met | rics            |                                  |      |           |      |               | Fornitore del sistema di de<br>CODESYS GmbH | stinazione: |          |
| attività       |       |                 |                                  |      |           |      |               | Versione del sistema di des<br>4.6.0.0      | stinazione: |          |

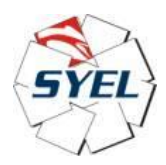

## Selezioniamo "Dispositivo":

#### Gestore di licenze - Select Target

×

#### Select Target

What kind of target do you like to manage?

| O Postazione di lavoro          | CODESYS              |
|---------------------------------|----------------------|
| <ul> <li>Dispositivo</li> </ul> |                      |
| [                               | Cancel < Back Next > |

Next.

Adesso selezioniamo "Soft-container", poi next:

| Gestore di licenze - Select Container                        |                      | × |
|--------------------------------------------------------------|----------------------|---|
| Select Container<br>What kind of container do you like to ha | indle?               |   |
| ○ Dongle                                                     | CODESA               |   |
| <ul> <li>Softcontainer</li> </ul>                            | CODESYS              |   |
|                                                              | Cancel < Back Next > |   |

Adesso selezioniamo il target:

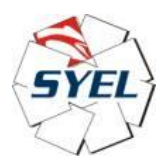

## Codesys on Syel $\rightarrow$ RTE + licenza

|                                   | Gateway |                                                                                                    |                                                                                                    |
|-----------------------------------|---------|----------------------------------------------------------------------------------------------------|----------------------------------------------------------------------------------------------------|
| Seleziona dispositivo             | 4       |                                                                                                    |                                                                                                    |
| Selezionare il percorso di rete a | 1.3066] | Nome<br>dispo:<br>raspbe<br>Indiri<br>dispo:<br>0301.3<br>Comu<br>critto;<br>TLS su<br>UDP<br>Fornit<br>sisten<br>destir<br>CODES<br>Nome<br>sisten<br>destir<br>CODES | del Aggiungi gater<br>sitivo:<br>rrypi Aggiungi dispos<br>zzo del Elimina<br>Sfogla la re<br>portato Plocco:<br>wink<br>r blocco:<br>wore del<br>na di<br>nazione:<br>YS GmbH<br>del<br>na di<br>nazione:<br>YS Control Y |

Adesso clicchiamo su "installa licenze":

| ontenitore | Softcontainer:                    | [0]: SN=32767-1947521611, Version=1.18, Chip=0, Re >            | Aggiorna Lampeggiare |
|------------|-----------------------------------|-----------------------------------------------------------------|----------------------|
| Prodotti   |                                   |                                                                 |                      |
|            |                                   | Nome                                                            |                      |
|            |                                   | Società                                                         |                      |
|            |                                   | Contatore unità                                                 |                      |
|            |                                   | Numero di licenze                                               |                      |
|            |                                   | Durata d'impiego                                                |                      |
|            |                                   | Mappa caratteristiche                                           |                      |
|            |                                   | Ora di attivazione                                              |                      |
|            |                                   | Ora di scadenza                                                 |                      |
|            |                                   | Codicesocietà                                                   |                      |
|            |                                   | Codice prodotto                                                 |                      |
|            |                                   |                                                                 |                      |
|            |                                   | Descrizione                                                     |                      |
|            |                                   |                                                                 |                      |
|            |                                   |                                                                 |                      |
|            |                                   |                                                                 |                      |
| Sul cor    | ntenitore di licer                | za selezionato è presente una licenza per il prodotto.          |                      |
| Sul cor    | tenitore di licen                 | za selezionato è presente una licenza per il prodotto, tuttavia | questa non è valida  |
| (ad es.    | , scaduta).<br>Itenitore di licer | za selezionato non è presente alcuna licenza per il prodotto    |                      |
|            |                                   |                                                                 |                      |
|            |                                   |                                                                 |                      |

Poi:

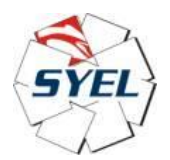

| Installare licenze su Di                                                                    | spositivo Softcont                                                                           | ainer 32767-194                                             | 7521611 - Select Operation                                                                        | ×  |
|---------------------------------------------------------------------------------------------|----------------------------------------------------------------------------------------------|-------------------------------------------------------------|---------------------------------------------------------------------------------------------------|----|
| Installa licenze                                                                            |                                                                                              |                                                             |                                                                                                   |    |
| What do you want to                                                                         | ) do?                                                                                        |                                                             | and the second                                                                                    |    |
| Attiva licenza                                                                              | $\sim$                                                                                       |                                                             |                                                                                                   |    |
| Utilizzare questa op<br>vi ha trasmesso un                                                  | zione se la macchina<br>ticket per l'attivazior                                              | ha accesso a In<br>le della licenza.                        | ternet e il fornitore del softwa                                                                  | re |
| O Richiedi licenza                                                                          | <b>b b</b>                                                                                   |                                                             |                                                                                                   |    |
| Se questo computer<br>contesto per il prop<br>Internet. Il file di ag<br>questo computer co | rion dispone di un a<br>rio dongle che può e<br>giornamento della li<br>n "Installa licenza" | accesso a Interne<br>ssere attivato su<br>cenza che ne risu | et, e possibile creare un file di<br>1 un altro computer tramite<br>Ilta può essere installato su |    |
| 🔾 Installa licenza                                                                          |                                                                                              |                                                             |                                                                                                   |    |
| Se avete ricevuto u<br>installarlo sul vostro                                               | n file di aggiornamer<br>dongle.                                                             | nto della licenza,                                          | utilizzare questa opzione per                                                                     |    |
| -                                                                                           |                                                                                              |                                                             |                                                                                                   |    |
| -                                                                                           | Cancel                                                                                       | < Back                                                      | Next > Finish                                                                                     |    |

Si ottiene questo:

| Installare licenze                      | su Dispositivo Softcontainer 32767-194752                                                              | 1611 - Activate License 🛛 🗙                     |
|-----------------------------------------|----------------------------------------------------------------------------------------------------|-------------------------------------------------|
| Installa licen<br>Activate a licen      | <b>Ze</b><br>se over the internet                                                                      | and the second                                  |
| Indicare il proprio<br>verranno comunic | ticket ID e selezionare il server di licenze. Entra<br>ate dal produttore del software durante il proc | ambe le informazioni vi<br>esso di ordinazione. |
| Ticket ID                               |                                                                                                    |                                                 |
| Server di licenze                       | Default (http://license.codesys.com)                                                                   | ~                                               |
|                                         | Seleziona ticket dal repository                                                                        |                                                 |
|                                         |                                                                                                    |                                                 |
| -                                       |                                                                                                    |                                                 |
| -                                       | Cancel < Back                                                                                          | Next > Finish                                   |

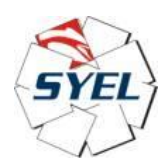

Bisogna inserire il ticket, che è una stringa costituita da 5 gruppi di cifre alfa-numeriche, e ciascun gruppo è costituito da 5 caratteri alfa-numerici:

## XXXXX-XXXXX-XXXX-XXXXX-XXXXX

Il ticket arriva via email quando si compra la licenza su Codesys store, e tale license-ticket è CPUsensitive, pertanto per ogni P10L, ovvero per ogni CPU (la quale avrà il suo MAC-address), va acquistato un ticket-number dedicato.

Se l'operazione ha successo, otteniamo questo:

| Installare licenze su Dispositivo Softcontainer 32767-1947521611 - License Activat 🗙 |                |  |  |
|--------------------------------------------------------------------------------------|----------------|--|--|
| Installa licenze<br>License activation completed                                     | and the second |  |  |
| L'attivazione della licenza è stata completata con successo.                         |                |  |  |
|                                                                                      |                |  |  |
|                                                                                      |                |  |  |
| Cancel < Back Next                                                                   | Finish         |  |  |

Come contro-prova, se clicchiamo su "Aggiorna", ecco cosa dobbiamo vedere:

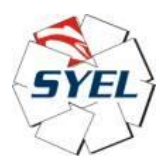

 $\times$ 

#### Gestore di licenze

| Contenitore Softcontainer: [0]: SN=128-2                                                                    | 28003656, Version=1.19,  | , Chip=0, Rev=0 V Aggiorna          | Lampeggiare |  |
|----------------------------------------------------------------------------------------------------|--------------------------|-------------------------------------|-------------|--|
| Prodotti                                                                                                    |                          |                                     |             |  |
| CODESYS Control for Raspberry Pi SL                                                                         | Nome                     | CODESYS Control for Raspberry Pi SL |             |  |
|                                                                                                    | Società                  | CODESYS GmbH                        |             |  |
|                                                                                                    | Contatore unità          | -                                   |             |  |
|                                                                                                    | Numero di licenze        | -                                   |             |  |
|                                                                                                    | Durata d'impiego         | -                                   |             |  |
|                                                                                                    | Mappa caratteristiche    | 0001                                |             |  |
|                                                                                                    | Ora di attivazione       | -                                   |             |  |
|                                                                                                    | Ora di scadenza          | -                                   |             |  |
|                                                                                                    | Codicesocietà            | 5000304                             |             |  |
|                                                                                                    | Codice prodotto          | 603001                              |             |  |
|                                                                                                    |                          |                                     |             |  |
|                                                                                                    | Descrizione              |                                     |             |  |
|                                                                                                    | CODESYS runtime for R    | Raspberry Pi                        |             |  |
|                                                                                                    |                          |                                     |             |  |
|                                                                                                    |                          |                                     |             |  |
|                                                                                                    |                          |                                     |             |  |
| Sul contenitore di licenza selezionat                                                                       | o è presente una licenza | per il prodotto.                    |             |  |
| Sul contenitore di licenza selezionato è presente una licenza per il prodotto, tuttavia questa non è valida |                          |                                     |             |  |
| Sul contenitore di licenza selezionato non è presente alcuna licenza per il prodotto.                       |                          |                                     |             |  |
|                                                                                                    |                          |                                     |             |  |
| Installa licenze Ulteriori f                                                                                | unzioni                  |                                     | Chiudi      |  |

Adesso il run-time RTE è stato correttamente licenziato.

### Nota 1:

il run-time.package installato, tramite PackageManager, nell'IDE-Codesys, ed inviato via ethernet al target P10L, ma NON licenziato (es: tramite Gestore di licenze dell'IDE + ticket-number), funziona esattamente come quello licenziato (e si scarica gratuitamente dal sito di Codesys-store), ma solo per circa 2 ore consecutive, dopodichè smette di funzionare.

Per alcune versioni di tale RTE, abbiamo appurato che dopo 2 ore il processo:

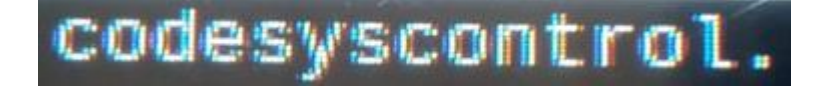

Si auto-killa, poiché battendo "top" su shell, non è più presente nella lista dei processi attualmente schedulati da Linux.

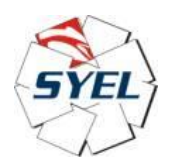

In altre versioni di RTE, non sembra auto-killarsi, ma comunque l'applicazione di lavoro non funziona più, dopo circa 2 ore.

In altre versioni ancora di RTE, sembra che l'applicazione di lavoro continui a funzionare, ma non il comparto webvisu, poiché l'internet-browser da noi scelto, che fa:

## http://127.0.0.1:8080/webvisu.htm

perde la connessione, pertanto bisogna riavviare l'internet-browser e fargli fare di nuovo la GET sull'host 127.0.0.1 dell'end-point webvisu.htm (ovvero le pagine grafiche da stampare a video).

Fatto sta che l'acquisto del ticket-number è essenziale, non tanto per fare valutazioni e sviluppi, bensì quando si fornisce il P10L al cliente finale.

### Nota 2:

Questa nota non riguarda la programmazione del run-time RTE sul target P10L, e neppure il suo licensing, tuttavia la vogliamo inserire, dato che attiene alla Codesys-preparazione di un P10L, magari partendo dalla Codesys-preparazione di un P10L precedente, intendiamo proprio di un esemplare precedente.

Quando si passa dalla programmazione di un P10L ad un altro, si deve ricordare di aggiornare "manualmente" il mac-address della porta eth0 dell'ethercat-master device (ovvero la porta ethernet fisica/reale del P10L), quella cioè dedicata al bus di campo ethercat, in questo modo:

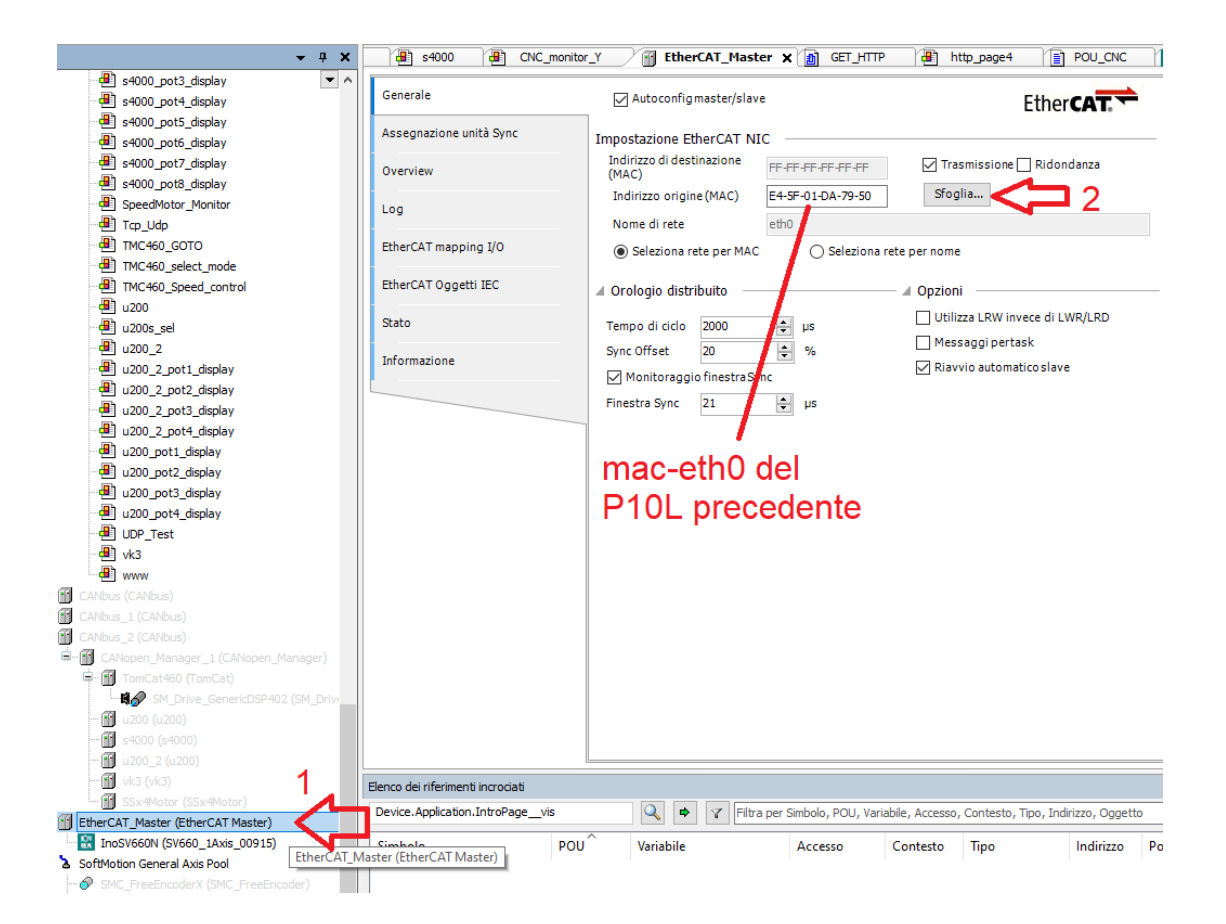

Syel srl Via Liguria 1 56025 Pontedera PI Tel. +39 0587 294096 Fax. +39 0587 270798 Pag. 12/13 Web-site : <u>www.syel.it</u> E-Mail : <u>syel@syel.it</u>

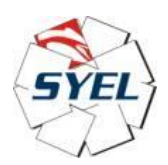

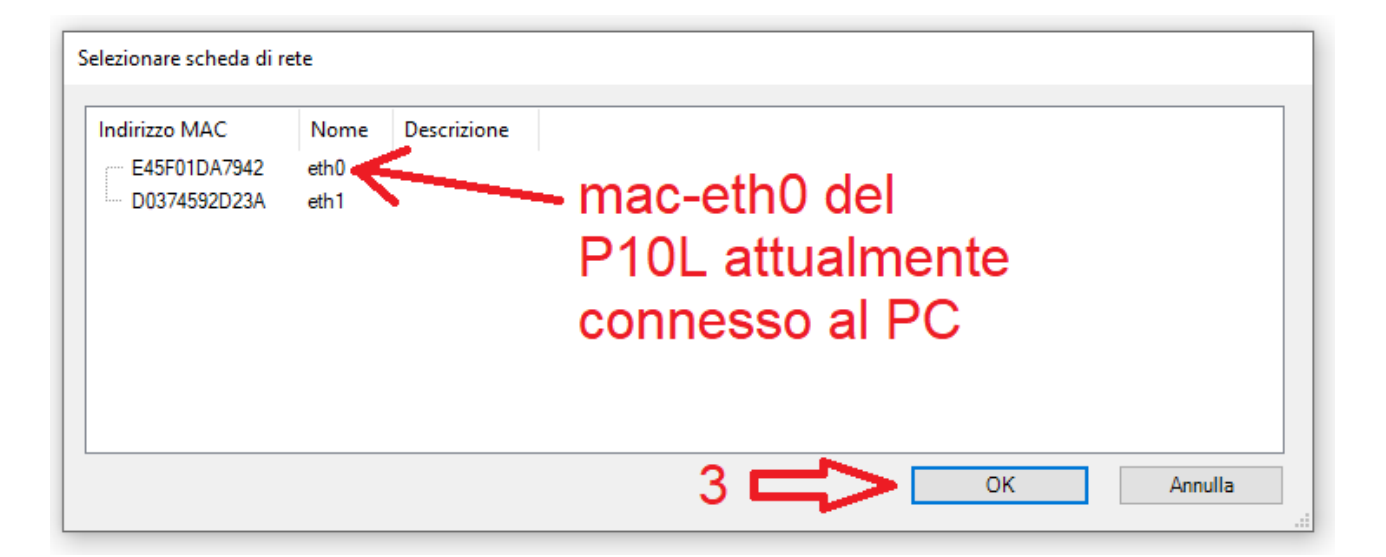